| Universidade Santa Cecília |      |    | LISTA 03 |  |  |  |  |  |  |
|----------------------------|------|----|----------|--|--|--|--|--|--|
| DATA<br>/ /                | Nome | N° |          |  |  |  |  |  |  |

Ao iniciar esta atividade estaremos abrindo o projeto da sua pasta no seu disco de trabalho, para tanto, siga os passos abaixo:

1. Altere o projeto anterior inserindo um objeto ComboBox, conforme mostra figura abaixo;

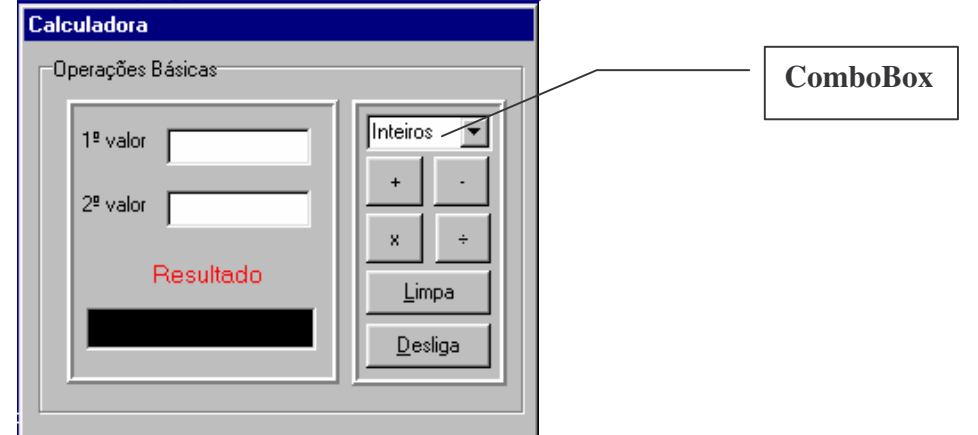

2. Altere as propriedades do ComboBox;

| ComboBox1 |                |
|-----------|----------------|
| Items     | Inteiros       |
|           | Reais          |
| Style     | CsDropDownList |
| Name      | Escolha        |

- Na área de VAR do Programa vamos definir as variáveis que iremos usar nos cálculos I1, I2, Ir : Integer;
  - R1,R2,Rr : Real;
- 4. No Botão Limpar inclua uma linha e digite a sintaxe correspondente que atribui zero para propriedade ItemIndex do objeto Escolha.
- 5. Para executar os cálculos dê um duplo clique sobre o botão +, então entre o **Begin** e o **End**, digite a sintaxe correspondente ao algoritmo:
  - Se ItemIndex da Escolha for igual a zero então Atribua para I1 a conversão Num1.Text em Inteiro Atribua para I2 a conversão Num2.Text em Inteiro Atribua para Ir a adição de I1 com I2 Atribua para Result.Text a conversão de IR em String Senão
- 6. Atribua para R1 a conversão Num1.Text em Real
- Atribua para R2 a conversão Num2.Text em Real Atribua para Rr a adição de R1 com R2 Atribua para Result.Text a conversão de Rr em String
- 8. Por analogia, **os botões de subtração, multiplicação e divisão** serão equivalentes ao passo 5, faça as devidas alterações e salve o projeto.